# DOWNLOAD THE APP

- Install the **On Bike Share** App
- When prompted, click Join a System
- System Name: Valley City Parks and Rec
- Read and accept the waiver
- Credit card info required for all rentals

# on

ଆର୍ମିଆହିରୀନ୍ତ୍ର ଓ ନିର୍ମାଚନାମିର

#### **ON BIKE SHARE**

## **Check Out**

- 1. Open the On Bike Share App.
- 2. Press Available Bikes and wait for bikes to load.
- 3. Press **Ride** for the bike you want to use.
- 4. Bike will electronically unlock from the rack.

### Return

- 1. Dock the bike to the pin on the rack. Confirm bike is docked.
- 2. Press the **End Ride** button on the Active Ride screen.
  - If you do not end ride in App, your ride will remain active, and end automatically end by the next rider.

# Bikes not showing in the App?

 Turn off WiFi -- use Cellular
Be sure your phone's Bluetooth is turned on

#### **BIKES MUST BE RETURNED TO THE BIKE STATION**

Need Help? Use the help button "?" in the App